# **Championnat BFC running**

# Annexe : Méthode avec Logica CR

### - Attention :

Bien effectuer une mise à jour des licenciés FFA avant l'enregistrement des engagements.

## - Impression pour AFFICHAGE :

 Dans menu "Impression des résultats" (Résultat individuel - "imprimer les résultats") : Filtrer sur le type de licence "COMP".
 Filtrer sur la structure Ligue "BFC".

| Dn  | SI tous Athlètes        | samed      | li 8 novem br       | e 2014 - GUEUGNON<br>2198  | argogne | Dn es      | FF/   | létes |
|-----|-------------------------|------------|---------------------|----------------------------|---------|------------|-------|-------|
| Ré  | sultats individuels : N | larathon   |                     |                            | 42      | k m 195 m  |       |       |
| lac | e Nomprénom (Nat)       | Perf. C    | Cat/né(e) Ligue/Dép | Club / Equipe              | Licence | PI. réelle | km /h | Doss  |
| 1   | BUFFET Bernard          | 2:42:35 qi | V1M/69BOU/071       | Ua Charolais Brionnais     | 1256923 | 1          | 15,6  | 2     |
| 2   | MARLOT Sylvain          | 2:47:58 qi | V1M/74BOU/071       | Ast - S/I Louhans          | 1088079 | 3          | 15,1  | 5     |
| 3   | DELAGE Eric             | 2:52:47 qi | V2M/64BOU/021       | Ac Chenove                 | 751731  | 6          | 14,7  | 149   |
| 4   | EMORINE Philippe        | 2:57:09 qi | V2M /62 BO U/071    | Entente Chalon/saone Athl. | 165686  | 9          | 14,3  | 170   |
| 5   | BAILLY-SALINS Vincent   | 3:07:05    | V1M/70BOU/071       | Ast - S/I Louhans          | 174632  | 14         | 13,5  | 134   |
| 6   | TSCHOFEN Bruno          | 3:14:48 qi | V2M/64BOU/071       | UsMarcigny                 | 352877  | 21         | 13,0  | 137   |
| 7   | LAMBLIN Isabelle        | 3:17:32 qi | V1F/68BOU/058       | Morvan Oxygene             | 1054578 | 27         | 12,8  | 1     |
| 8   | ROULLIN Herve           | 3:17:36    | V1M/69BOU/058       | Morvan Oxygene             | 600868  | 28         | 12,8  | 142   |
| 9   | JACOB Robert            | 3:22:46 qi | V3M/53BOU/071       | FcGueugnon                 | 316946  | 31         | 12,5  | 112   |
| 10  | MEUNIER Frederic        | 3:31:27    | SEM/79BOU/071       | Ea Le Creusot              | 1655855 | 40         | 12,0  | 154   |
| 11  | MORIN Melissa           | 3:38:48    | SEF/89BOU/089       | AjAuxerre Section Marathon | 1541998 | 56         | 11,6  | 178   |
| 12  | GALLO Giuseppe          | 3:54:58    | V2M /82 BO U/071    | Ea Le Creusot              | 1101876 | 80         | 10,8  | 163   |
| 13  | TAILHARDAT Laurent      | 3:58:56    | V2M/64BOU/071       | Ea Le Creusot              | 1643420 | 89         | 10,6  | 119   |
| 14  | FUSELIER Solene         | 4:03:08    | SEF/80 BO U/071     | Grand Chalon Athletisme    | 1461093 | 94         | 10,4  | 41    |
| 15  | BOURBON Pascal          | 4:06:10    | V2M /57 BO U/071    | Grand Chalon Athletisme    | 421664  | 105        | 10,3  | 164   |
| 16  | BOUVIER Francis         | 4:25:24    | V2M/85BOU/021       | Asptt Dijon A thletisme    | 1228821 | 133        | 9,5   | 40    |
| 17  | DAVID Christophe        | 4:38:08    | V1M/67 BO U/071     | Entente Chalon/saone Athl. | 359776  | 152        | 9,1   | 177   |

### - Impressions pour le PROTOCOLE de remise des titres.

### Classement général par sexe :

### Classement F (pour Podium Elite F)

Dans menu "Impression des résultats" (Résultat individuel - "imprimer les résultats") :

- Filtrer sur la catégorie : "F" "Toutes les catégories".
- Filtrer sur le type de licence : "COMP".
- Filtrer sur la structure Ligue : "BFC".

| <b>SEFA</b>                                                    | samedi 8 novem bre 2014 - GUEUGNON                                                                                                    |                                             |                                            |                       |          |  |  |  |  |
|----------------------------------------------------------------|----------------------------------------------------------------------------------------------------|---------------------------------------------|--------------------------------------------|-----------------------|----------|--|--|--|--|
| Dn est tous Athlétes                                           | 142198                                                                                                    |                                             | Dn es                                      | l tous Ath            | létes    |  |  |  |  |
| Résultats indivi                                               | duels : Marathon                                                                                                    |                                             |                                            |                       |          |  |  |  |  |
| Résultats indivi                                               | iduels : Marathon                                                                                                    | 42                                          | k m 195 m                                  |                       |          |  |  |  |  |
| Résultats indivi                                               | i <b>duels : Marathon</b><br>lat) Perf. Cat/né(e) Ligue/Dép Club / Equipe                                                                                   | 42<br>Licence                               | k m 195m<br>Pl. réelle                     | km /h                 | Dos      |  |  |  |  |
| Résultats indivi                                               | iduels: Marathon<br>lat) Perf. Cat/né(e) Ligue/Dép Club / Equipe<br>a:17:32 qi V1F/88BOU/058 Morvan Oxygene                                                 | 42<br>Licence<br>1054578                    | k m 195m<br>Pl. réelle<br>27               | km /h<br>12,8         | Dos<br>1 |  |  |  |  |
| Place Nom prénom (No<br>1 LAM BLIN Isabelle<br>2 MORIN Melissa | iduels: Marathon<br>lat) Perf. Cat/né(e) Ligue/Dép Club / Equipe<br>a 3:17:32 qi V1F/88BOU/058 Morvan Oxygene<br>3:38:48 SEF/89BOU/089 Aj Auxerre Section M | 42<br>Licence<br>1054578<br>arathon 1541998 | <b>k m 195 m</b><br>PI. réelle<br>27<br>58 | km /h<br>12,8<br>11,6 | Dos<br>1 |  |  |  |  |

### Classement M (pour Podium Elite M) :

Dans menu "Impression des résultats" (Résultat individuel - "imprimer les résultats") :

- Filtrer sur la catégorie : "M" "Toutes les catégories".
- Filtrer sur le type de licence : "COMP" .
- Filtrer sur la structure Ligue : "BFC".

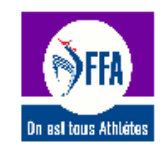

#### MARATHON DU CHAROLAIS - Championnat de Bourgogne samedi 8 novembre 2014 - GUEUGNON

142198

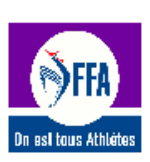

#### Résultats individuels : Marathon

#### 42k m 195 m

| Plac | e Nom prénom (Nat)    | Perf. C    | Cat/né(e) Ligue/Dép | Club / Equipe              | Licence | PI. réelle | km /h | Dos |
|------|-----------------------|------------|---------------------|----------------------------|---------|------------|-------|-----|
| 1    | BUFFET Bemard (Ger)   | 2:42:35 qi | V1M/89BOU/071       | Ua Charolais Brionnais     | 1256923 | 1          | 15,6  | 2   |
| 2    | MARLOT Sylvain        | 2:47:58 qi | V1M/74BOU/071       | Ast - S/I Louhans          | 1088079 | 3          | 15,1  | 5   |
| 3    | DELAGE Eric           | 2:52:47 gi | V2M /84 BO U/021    | Ac Chenove                 | 751731  | 6          | 14,7  | 145 |
| 4    | EMORINE Philippe      | 2:57:09 gi | V2M/62BOU/071       | Entente Chalon/saone Athl. | 165686  | 9          | 14,3  | 170 |
| 5    | BAILLY-SALINS Vincent | 3:07:05    | V1M/70BOU/071       | Ast - S/I Louhans          | 174632  | 14         | 13,5  | 134 |
| 6    | TSCHOFEN Bruno        | 3:14:48 qi | V2M/64BOU/071       | UsMarcigny                 | 352877  | 21         | 13,0  | 137 |
| 7    | ROULLIN Herve         | 3:17:36    | V1M/69BOU/058       | Morvan Oxygene             | 600868  | 28         | 12,8  | 142 |
| 8    | JACOB Robert          | 3:22:46 qi | V3M/53BOU/071       | FcGueugnon                 | 316946  | 31         | 12,5  | 112 |
| 9    | MEUNIER Frederic      | 3:31:27    | SEM/79BOU/071       | Ea Le Creusot              | 1655855 | 40         | 12,0  | 154 |
| 10   | GALLO Giuseppe        | 3:54:58    | V2M/62BOU/071       | Ea Le Creusot              | 1101876 | 80         | 10,8  | 163 |
| 11   | TAILHARDAT Laurent    | 3:58:56    | V2M/64BOU/071       | Ea Le Creusot              | 1643420 | 89         | 10,6  | 115 |
| 12   | BOURBON Pascal        | 4:06:10    | V2M/57 BO U/071     | Grand Chalon Athletisme    | 421664  | 105        | 10,3  | 164 |
| 13   | BOUVIER Francis       | 4:25:24    | V2M/85BOU/021       | Asptt Dijon A thletisme    | 1228821 | 133        | 9,5   | 40  |
| 14   | DAVID Christophe      | 4:38:08    | V1M/67BOU/071       | Entente Chalon/saone Athl. | 359776  | 152        | 9,1   | 177 |

## **Classement par catégories :**

- Dans menu "Impression des résultats" (Résultat individuel "imprimer les résultats") :
  Filtrer sur la catégorie : "M et F" "Toutes les catégories" "avec rupture par catégorie".
  Filtrer sur le type de licence : "COMP".

  - Filtrer sur la structure Ligue : "BFC".

| On est taus Athlètes           | Sameu      | onow      | 14219     | 98                          |         | Dn est     | The states |
|--------------------------------|------------|-----------|-----------|-----------------------------|---------|------------|------------|
| Résultats individuels : M      | arathon    |           |           |                             |         | 42k m 19   | )5m        |
| SEF                            |            |           |           |                             |         |            |            |
| Place Nom prénom (Nat)         | Perf.      | Cat/né(e) | Ligue/Dép | Club / Equipe               | Licence | PI. réelle | km /h Doss |
| 1 MORIN Melissa                | 3:38:48    | SEF/89    | BO U/089  | Aj Auxerre Section Marathon | 1541998 | 56         | 11,6 178   |
| 2 FUSELIER Solene              | 4:03:08    | SEF/80    | BO U/071  | Grand Chalon Athletisme     | 1461093 | 94         | 10,4 41    |
| SEM                            |            |           |           |                             |         |            |            |
| lace Nom prénom (Nat)          | Perf.      | Cat/né(e) | Ligue/Dép | Club / Equipe               | Licence | PI. réelle | km /h Doss |
| 1 MEUNIER Frederic             | 3:31:27    | SEM/79    | BOU/071   | Ea Le Creusot               | 1655855 | 40         | 12,0 154   |
| V1F                            |            |           |           |                             |         |            |            |
| lace Nom prénom (Nat)          | Perf.      | Cat/né(e) | Ligue/Dép | Club / Equipe               | Licence | PI. réelle | km /h Doss |
| 1 LAMBLIN Isabelle             | 3:17:32 gi | V1F/68    | BO U/058  | Morvan Oxygene              | 1054578 | 27         | 12,8 1     |
| V1M                            |            |           |           |                             |         |            |            |
| lace Nom prénom (Nat)          | Perf.      | Cat/né(e) | Ligue/Dép | Club / Equipe               | Licence | PI. réelle | km /h Doss |
| 1 BUFFET Bemard (Ger)          | 2:42:35 ai | V1M/69    | BOU/071   | Ua Charolais Brionnais      | 1256923 | 1          | 15,6 2     |
| 2 MARLOT Sylvain               | 2:47:58 qi | V1M/74    | BO U/071  | Ast - S/I Louhans           | 1088079 | 3          | 15,1 5     |
| 3 BAILLY-SALINS Vincent        | 3:07:05    | V1M/70    | BO U/071  | Ast - S/I Louhans           | 174632  | 14         | 13,5 134   |
| 4 ROULLIN Herve                | 3:17:36    | V1M/69    | BO U/058  | Morvan Oxygene              | 600868  | 28         | 12,8 142   |
| 5 DAVID Christophe             | 4:38:08    | V1M/67    | BO U/071  | Entente Chalon/saone Athl.  | 359776  | 152        | 9,1 177    |
| V2M                            |            |           |           |                             |         |            |            |
| lace Nom prénom (Nat)          | Perf.      | Cat/né(e) | Ligue/Dép | Club / Equipe               | Licence | PI. réelle | km /h Doss |
| 1 DELAGE Eric                  | 2:52:47 ai | V2M/84    | BO U/021  | Ac Chenove                  | 751731  | 6          | 14,7 149   |
| 2 EMORINE Philippe             | 2:57:09 ai | V2M/62    | BO U/071  | Entente Chalon/saone Athl.  | 165686  | 9          | 14,3 170   |
| 3 TSCHOFEN Bruno               | 3:14:48 ai | V2M/64    | BO U/071  | UsMarcigny                  | 352877  | 21         | 13,0 137   |
| 4 GALLO Giuseppe               | 3:54:58    | V2M/82    | BOU/071   | Ea Le Creusot               | 1101876 | 80         | 10,8 163   |
| 5 I AILHARDAT Laurent          | 3:58:56    | V2M/64    | BOU/071   | Ea Le Greusot               | 1643420 | 89         | 10,6 119   |
| 7 BOUVER Eranois               | 4:06:10    | V2M/85    | BOU/071   | Asoft Dijon Athletisme      | 421004  | 105        | 9.5 40     |
| V3M                            | 4.23.24    | 12000     | 30 0/021  | raya egen randusine         | 1220021 | 100        | 0,0 10     |
| v Jm<br>Place Nom prénom (Nat) | Parf       |           | Lique/Dán | Club / Equipe               | Lisence | PL male    | km /h Decc |
| race wom prenom (wat)          | Feri.      | cavne(e)  | Ligue/Dep | Ciup / Equipe               | Licence | F1. reeile | km/n Doss  |

# - Saisie des podiums :

- <u>A postériori</u>, reporter manuellement les titrés dans la partie "Podiums" pour établir la liste des titrés avant transfert sur le SI-FFA :

Niveau "Course" - bouton de droite : "Podiums sur la course" - "individuels".

| Do est tous Athlètes                                    | sa      | medi 8 novembre 20<br>142198 | 14 - GUEUGNON               | On est hous | Ablètes |
|---------------------------------------------------------|---------|------------------------------|-----------------------------|-------------|---------|
| Détection des podiums                                   | )       |                              |                             |             |         |
| Marathon                                                |         |                              |                             |             |         |
| Podium individuel<br>Régional SEF - BOU<br>Champion(ne) | 3:38:48 | MORIN Melissa                | Ai Auxerre Section Marathon | SE          | OU 08   |
| Vice champion(ne)                                       | 4:03:08 | FUSELIER Solene              | Grand Chalon Athletisme     | SE          | OU 071  |
| Régional SEM - BOU<br>Champion(ne)                      | 3:31:27 | MEUNIER Frederic             |                             | SE          | OU 071  |
| <b>Régional V1F - BOU</b><br>Champion(ne)               | 3:17:32 | LAMBLIN Isabelle             | Morvan Oxygene              | V1          | OU 05   |
| Régional V1M - BOU                                      |         |                              |                             |             |         |
| Champion(ne)                                            | 2:42:35 | BUFFET Bemard (Ger)          | Ua Charolais Brionnais      | V1          | OU 071  |
| Vice champion(ne)                                       | 2:47:58 | MARLOT Sylvain               | Ast - S/I Louhans           | V1          | OU 071  |
| 3eme (place)                                            | 3:07:05 | BAILLY-SALINS Vincent        | Ast - S/I Louhans           | V1          | 000/1   |
| Régional V2M - BOU                                      |         |                              |                             |             |         |
| Champion(ne)                                            | 2:52:47 | DELAGE Eric                  | Ac Chenove                  | V2          | OU 021  |
| vice champion(ne)<br>3ème (place)                       | 2:57:09 | TSCHOEEN Bruno               | Lis Marciany                | V2<br>V2    | 00.07   |
|                                                         | 0.14.40 |                              | os maloigny                 | 12          | 0007    |
| Regional V3M - BOU                                      | 2.22.48 | IA COR Babart                | Fo Guavana                  | 1/2         | 011.07  |
| Champion(ne)                                            | 3:22:40 | JACOB Robert                 | FoGueugnon                  | V3          | 0007    |